## **Changing to Standard Mode**

The steps and screenshots below describe how to change the programming mode on your controller:

- 1. Select **CONTROLLER SETTINGS** from the Home dashboard on the left-hand side.
- 2. Once the configuration screen has loaded, click theicon to edit the mode.
- 3. After you enter the desired mode for your controller, clickOK.

For more information on comparing the two different programming modes, clickhere [1].

**IMPORTANT:** The controller model HC does not have the **STANDARD MODE** feature so this dropdown will not appear in the software.

Step 1

## Step 2

## Step 3